## 第5次NACCSでVPX実施後の第6次NACCSにおけるVPX訂正方法 (パッケージソフト)

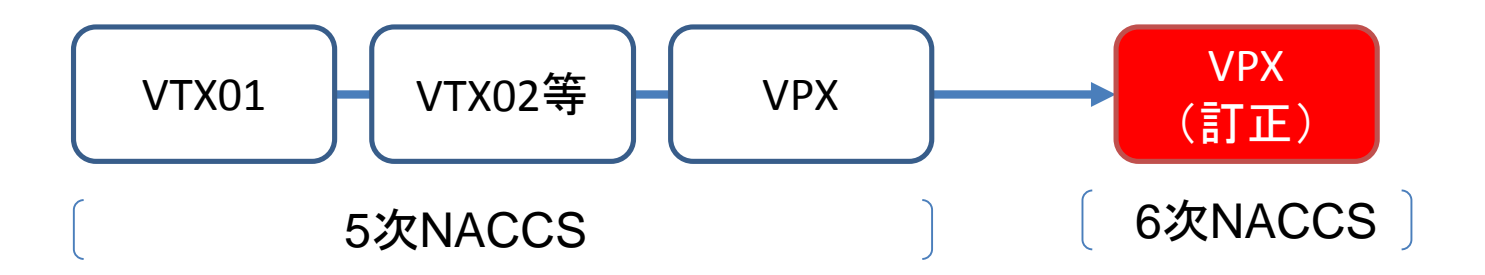

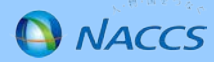

#### ①VTX02~04の情報を再度作成する必要がある為、例えば乗組員情報の場合は、第5次NACCSで実施したVTX02 を開き乗組員情報をコピーします。

|                                     |                  | VTX02 乗組員                    | 情報登録            |                                  |                                                                                 | - 🗆 🗙          |
|-------------------------------------|------------------|------------------------------|-----------------|----------------------------------|---------------------------------------------------------------------------------|----------------|
| ファイル(F) 編集(E) 表示(V) 業務(J) オプション     | <sup>,</sup> (0) |                              |                 |                                  |                                                                                 |                |
| 🧄 🗁 🛃   🕕   🦂   👗 🗈 🖺 🍋   🎦 データ登録(A | ) │ ፤⊒ 送信(S)     |                              |                 |                                  |                                                                                 |                |
| システム識別<br>海上<br>入力情報特定番号<br>添付ファイル  | 処理区分米 !          | 9 V (9:登録)<br>(5:訂正)<br>HAC1 | 5               | 次パッ                              | ッケー                                                                             | ジ              |
|                                     | ◀   5            | /1500   🕨 🕨                  |                 |                                  |                                                                                 |                |
|                                     | ラストネー<br>A<br>B  | -4*                          | ファースト<br>\<br>} | ミドル<br>                          | 職名米         生年月日米           CAP         19500101           COF         19550202 | 国籍米 JP<br>JP   |
| <br>入力項目ガイド                         | C                |                              | 2               | 元に戻す(U)                          | Ctrl+Z                                                                          | JP             |
| 本邦内の港で乗船する場合は必須入力                   | D<br>F           |                              | -               | 切り取り(T)                          | Ctrl+X                                                                          | JP             |
|                                     |                  |                              |                 | コピー(C)<br>貼り付け(P)<br>行コピー(K)     | Ctrl+C<br>Ctrl+V                                                                |                |
| 業務メッセージ                             |                  |                              |                 | 行貼り付け(H)                         | _                                                                               |                |
|                                     |                  |                              |                 | 行挿入(I)<br>行削除(R)                 |                                                                                 |                |
|                                     |                  |                              |                 | 画面クリア(D)                         | •                                                                               |                |
|                                     |                  |                              |                 | 全チェックボックスをチェック<br>全チェックボックスのチェック | する(O)<br>を解除する(N)                                                               |                |
|                                     |                  |                              |                 | フィールド属性表示(F)                     |                                                                                 |                |
|                                     |                  |                              |                 | 業務リンク(L)                         |                                                                                 |                |
|                                     |                  |                              |                 |                                  |                                                                                 |                |
| < >>                                |                  |                              |                 |                                  |                                                                                 |                |
| 業務固有情報                              |                  |                              |                 |                                  |                                                                                 |                |
|                                     | <                |                              |                 |                                  |                                                                                 | > <sup>*</sup> |
|                                     | <                |                              |                 |                                  |                                                                                 | >              |
| INNACNOC                            |                  |                              |                 |                                  |                                                                                 |                |

1

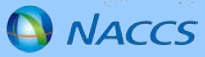

②第6次NACCSのパッケージソフトからVTX02に情報を貼り付けて送信します。

※VTX02では、「性別」、「身分証明書有効期限」

VTX03では、「性別」

の項目がそれぞれ第6次NACCSから追加されておりますので、貼り付ける際は項目のズレにご注意ください。

| <b>1</b>                                         | VTX02 乗組員情報登録                                       | - 🗆 ×          |
|--------------------------------------------------|-----------------------------------------------------|----------------|
| ファイル(F) 編集(E) 業務(J) 表示(V) オス                     | ション(0)                                              |                |
| 🗄 陀 元に戻す 👗 切り取り 🗈 コピー 🖺 貼り付け                     | 📴 外部ファイルを開く 🚽 名前を付けて保存 🛛 🗐 印刷                       |                |
| 🗄 🔄 新規業務画面  💷 送信   🛅 送信フォルダーに係                   |                                                     |                |
| システム<br>識別<br>********************************** | 処理区分米 9 ∨ (9:登録)                                    |                |
| 27月期2厘果物 ▼                                       |                                                     |                |
|                                                  | 船舶コード米 NAU1 航海番号(1)米 12345                          |                |
| 添付ファイル                                           |                                                     |                |
| ファイル名 サイズ                                        | ラストネーム* ファースト ミドル                                   | 性別 職名米 生年月日米 国 |
|                                                  | ▶ 元に戻す(U) Ctrl+Z                                    |                |
|                                                  | 10日本(1)<br>10日本(1)<br>10日本(1)<br>11日期(1)<br>11日期(1) |                |
|                                                  | ⊐Ľ−(C) Ctrl+C                                       |                |
| 入力項目ガイド                                          | 貼り付け(P) Ctrl+V                                      |                |
|                                                  | 行のコピー(K) () ()                                      |                |
|                                                  | 行の貼り付け(H)                                           |                |
|                                                  | 行の挿入(I)                                             |                |
|                                                  | 行の削除(R)                                             |                |
|                                                  | 画面クリア(D) ▶                                          |                |
|                                                  | 表データの保存(G)                                          |                |
|                                                  | 全チェックボックスをチェックする(0)                                 |                |
| 業務メッセージ                                          | 全チェックボックスのチェックを解除する(N)                              |                |
|                                                  | フィールド属性表示(F)                                        |                |
|                                                  | 業務リンク(L)                                            |                |
|                                                  | オートコンプリート履歴クリア(E)                                   |                |
|                                                  |                                                     |                |
|                                                  |                                                     |                |
| < >>                                             |                                                     |                |
| 業務固有情報                                           | <                                                   | > v            |
|                                                  |                                                     |                |

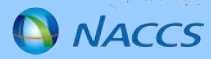

#### ③第6次NACCSでVPX11で呼出して修正します。

| <b>E</b>                          | VPX11 入港前統一申請呼出し – ロ ×        |   |
|-----------------------------------|-------------------------------|---|
| ファイル(F) 編集(E) 業務(J) 表示(V) オフ      | プション(0)                       | ٦ |
| 🤅 🍋 元に戻す 👗 切り取り 🗈 コピー 🖺 貼り付け      | 🗁 外部ファイルを開く 🚽 名前を付けて保存 🛛 🚑 印刷 |   |
| … □ 新規業務画面   === 送信   音 送信フォルダーに低 |                               |   |
| ンステム識別<br>港湾関連業務                  | し入ハワフ ノ                       |   |
| 入力情報特定番号                          |                               |   |
|                                   |                               |   |
| 添付ファイル                            |                               |   |
| ファイル名 サイズ                         |                               |   |
|                                   |                               |   |
|                                   |                               |   |
|                                   | 入港前統一申請番号米 01234567890        |   |
|                                   |                               |   |
|                                   |                               |   |
|                                   |                               |   |
|                                   |                               |   |
|                                   |                               |   |
|                                   |                               |   |
|                                   |                               |   |
| 「業務メッセージ」                         |                               |   |
| コード 内容 処置                         |                               |   |
|                                   |                               |   |
|                                   |                               |   |
|                                   |                               |   |
|                                   |                               |   |
| < >                               |                               |   |
| 業務固有情報                            |                               |   |
|                                   | I                             |   |

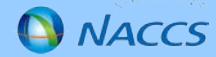

③展開されたVPXで必要事項を入力し送信します。

| <b>B</b>                                     |                 | VPX 入港前統一申請                            |                                    | - 🗆 ×           |
|----------------------------------------------|-----------------|----------------------------------------|------------------------------------|-----------------|
| ファイル(F) 編集(E) 業務(J) 表示(V) オフ                 | 'ション(0)         |                                        |                                    |                 |
| 🕐 元に戻す 🥻 切り取り 🔤 コピー 隆 貼り付け                   | 🎦 外部ファイル        | を開く 📙 名前を付けて保存 🛛 🦂                     | 印刷                                 |                 |
| 🗄 🛄 新規業務画面 🔤 送信 📗 送信フォルダーに保                  | 存      添付ファイ.   | いの追加                                   |                                    | <b>一一</b> ここ    |
| システム識別<br>港湾関連業務<br>入力情報特定番号                 | 区分米 5 ✔<br>対象手続 | (9 :登録)<br>(5 :訂正「宛先追加を含む」)<br>(1 :取消) | 入港前統一申請番号 [81234567890]<br>検疫所通知番号 |                 |
| 添付ファイル                                       | ✓ 乗組            | 員・旅客情報事前報告(税関)                         | 🗌 入港通報(予備審査情報)(2                   | 人国管理局)          |
| ファイル名 サイズ                                    |                 | 上陸許可申請(入国管理局)                          | ─ 入港通報(検疫所)                        |                 |
|                                              | □ 検疫            | 通報(検疫所)                                | 🗌 保障契約情報(地方運輸局)                    |                 |
|                                              | _ 係留            | 施設使用許可申請(港湾管理者)                        | 🗌 危険物荷役許可申請(港長)                    |                 |
|                                              | □ 停泊            | 場所指定願(港長)                              | 🗌 移動許可申請(港長)                       |                 |
| 入力項目ガイド                                      | □ 係留            | 施設使用届(港長)                              | 🔄 事前通報(港内交通管制室/)                   | 毎上交通センター)       |
| システムに支持されているLが消失工程が含コートのの場合は、<br>入力不要        | □ 船舶            | 保安情報(海上保安部署)                           | 🗌 航路通報(海上交通センター)                   |                 |
| ※【近傍上陸】港コードにダミーコードを入力する場合は、<br>【近傍上陸】港名を必ず入力 | 書類提出先           |                                        |                                    |                 |
|                                              | 税関              | 14                                     | 入国管理局                              |                 |
|                                              | <br>使没所         |                                        | 地万運輸局                              | ×               |
|                                              | 乗員上陸許可申請        | 港長·港湾管理者入港·検疫通報                        | · 事前通報 保障契約情報 船舶保安情報               | 航路通報 貨物情報 危 • • |
|                                              | 上陸目的区分          | 3≭ 1 ▾                                 |                                    | Â               |
| 業務メッセージ                                      | ─近傍上陸—          |                                        |                                    |                 |
|                                              |                 | 寄港地                                    |                                    |                 |
|                                              | 1               | JPTYO -                                |                                    |                 |
|                                              | 2               | -                                      |                                    |                 |
|                                              | 3               | -                                      |                                    |                 |
|                                              | 4               | -                                      |                                    |                 |
| < >                                          | 5               | -                                      |                                    |                 |
| 業務固有情報                                       | 6               | -                                      |                                    | ~               |
| ·                                            |                 |                                        |                                    |                 |

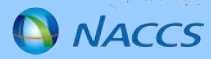

#### 第5次NACCSで事前申請済みの第6次NACCSにおけるVOX送信方法

## (パッケージソフト)

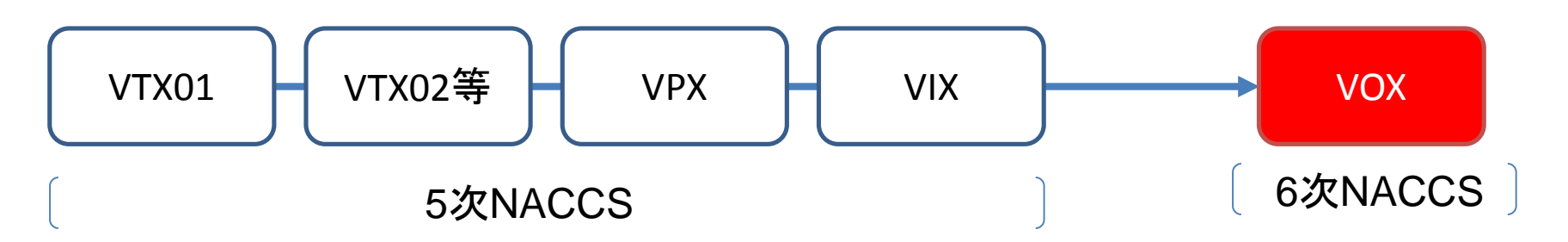

※VPXの情報が移行され、

後続でVIXを実施する際にも同様の手順となります

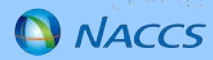

#### 第5次NACCSで事前申請済みの第6次NACCS(パッケージソフト)におけるVOX送信方法

①P1、2と同じ手順で乗組員情報であればVTX02を再度作成し送信します。

②VOX11で呼出し、必要事項を入力し送信します。

| · 🖷                                                                                                    | VOX11 出港届等呼出し                               | > |
|----------------------------------------------------------------------------------------------------|---------------------------------------------|---|
| ファイル(F) 編集(E) 業務(J) 表示(V) オン                                                                                          |                                             |   |
| : (* 元に戻9 🍶 切り取り 📑 コピー 🌆 貼り付け<br>: 🔄 新規業務画面   💷 送信   🎦 送信フォルダーに係                                                      | :                                           |   |
| システム識別                 次湾関連業務             へ             入力情報特定番号                  ふ行ファイル            ファイル名         サイズ |                                             |   |
| 入力項目ガイド<br>出港届提出番号と入港前統一申請番号と入港届提出番<br>号のうち、1項目のみ入力可能                                                                 | 出港届提出番号<br>入港前統一申請番号 01234567890<br>入港届提出番号 |   |
| 業務メッセージ<br>□-ド内容 処置                                                                                                   |                                             |   |
| <> 業務固有情報                                                                                                    |                                             |   |

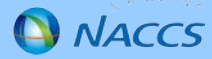

③展開されたVOXで必要事項を入力し送信します。

| 22                              | VOX 出港届等 – P ×                                                                                |
|---------------------------------|-----------------------------------------------------------------------------------------------|
| ファイル(F) 編集(E) 業務(J) 表示(V) オン    | <sup>#</sup> ション(0)                                                                           |
| 🧎 🍋 元に戻す 👗 切り取り 🗈 コピー 🖺 貼り付け    | 🛛 🇀 外部ファイルを開く 🚽 名前を付けて保存 🛛 🝰 印刷                                                               |
| ◎ 新規業務画面   === 送信   音 送信フォルダーに低 | 存   10 添付ファイルの追加                                                                              |
| システム識別<br>浩湾関連業務<br>入力情報特定番号    | <ul> <li>(9:登録)</li> <li>出港届提出番号</li> <li>区分米 9 マ (5:訂正「宛先追加を含む」)</li> <li>入港届提出番号</li> </ul> |
|                                 | (1:取消) 不開港出入許可申請番号                                                                            |
| 添付ファイル                          | 申請先                                                                                           |
| プロル名 サ1人                        | ✓ 税関 税関出力要表示 ✓ □ 入国管理局 □ 港湾管理者(出港届)                                                           |
|                                 | □ 港長(出港届) □ 港内交通管制室/海上交通センター(事前通報) □ 海上交通センター(航路通報)                                           |
|                                 | 書類提出先                                                                                         |
| 入力項目ガイド                         | 税関         1A         入国管理局         港湾管理者                                                     |
| (1)マニュアル処理の旨が入力されている場合に必須入力     | 港長 港内交通管制室 海上交通センター(事前通報)                                                                     |
|                                 | 海上交通センター(航路通報)                                                                                |
|                                 |                                                                                               |
|                                 |                                                                                               |
|                                 | 出港届等事前通報 航路通報 危険物情報                                                                           |
|                                 | 約約時報                                                                                          |
| 1                               | 船舶コード米 NAC1 航海番号(1)米 12345                                                                    |
|                                 | 最大喫水 10 m 課金対象トン数(港湾管理者) 1000 t                                                               |
|                                 | 垂組 自情報知 理識 別 10 ♥ 垂組 自然数 5 人                                                                  |
|                                 |                                                                                               |
|                                 |                                                                                               |
|                                 |                                                                                               |
|                                 |                                                                                               |
| < >>                            | が「各"「青年散火」」生識が万川 ◆ 所作者"総法教 人 ◆                                                                |
| 業務固有情報                          | < >                                                                                           |
|                                 |                                                                                               |

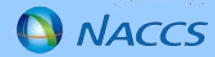

# 第5次NACCSでVPX実施後の第6次NACCSにおけるVPX訂正方法 (WebNACCS)

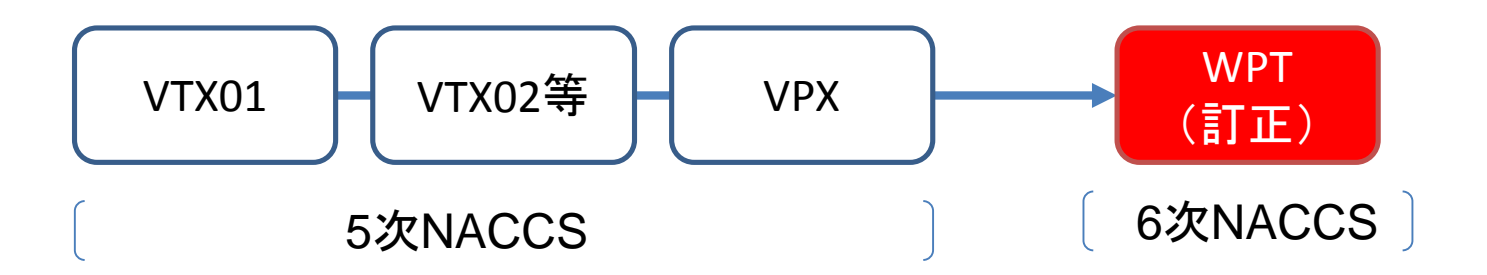

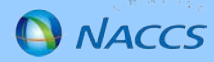

#### ①乗組員情報を申請の照会情報よりダウンロードし、アップロードを行います。 申請状態確認(WVS)業務を押下します。

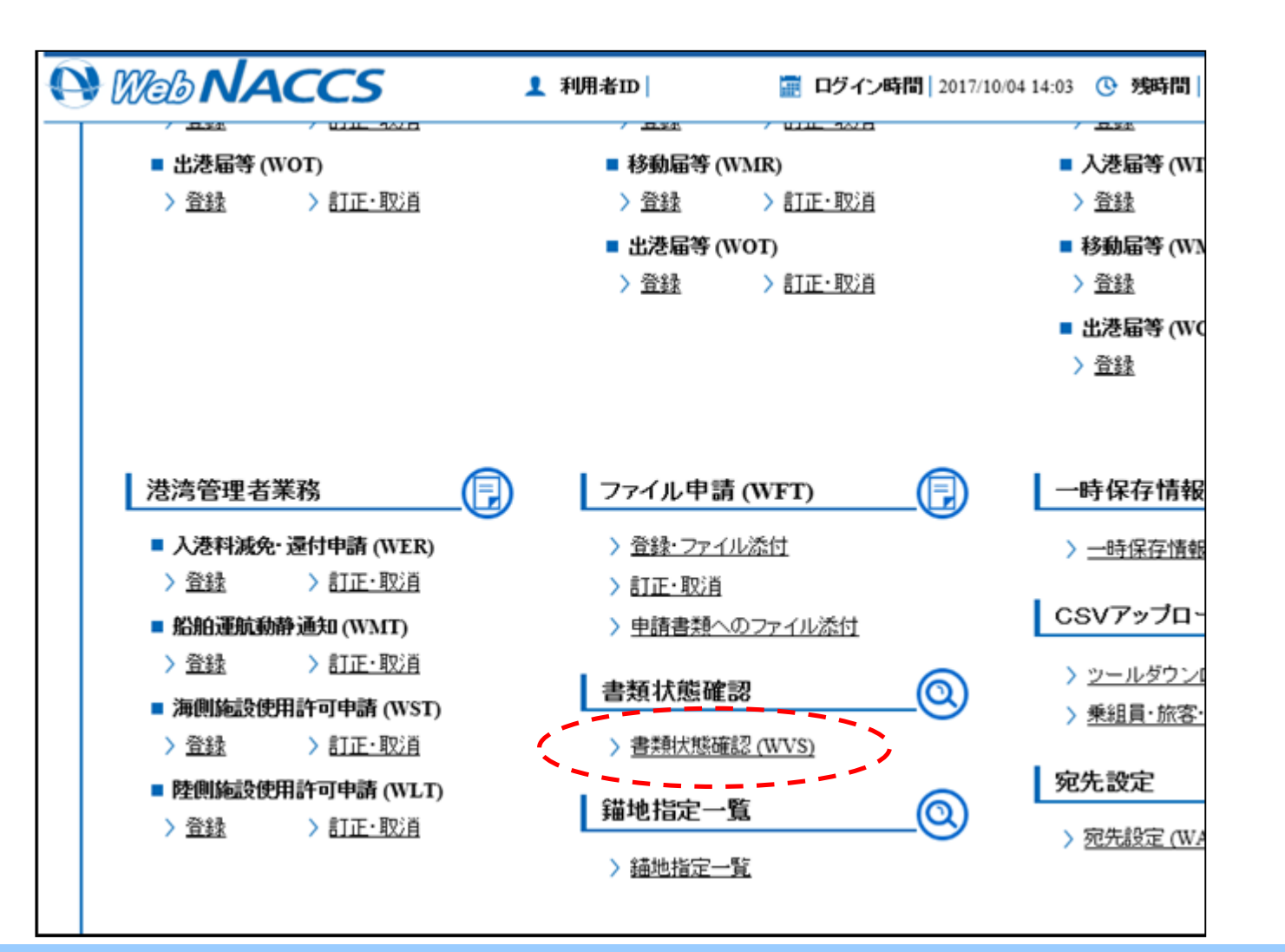

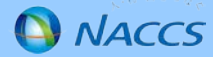

②WVSの検索条件にて、申請情報を選択し乗組員情報を送付した申請情報を検索・照会を行います。

| W           | <b>BNACC</b> | :S                         | <b>1</b> 利用者ID                |         | 📰 ログイン時間   2              | 017/10/04        | 14:03 🕓          | <b>残時間</b>  0 | 1:00 🚺 🕞 🗆                            | グアウト |
|-------------|--------------|----------------------------|-------------------------------|---------|---------------------------|------------------|------------------|---------------|---------------------------------------|------|
| 額状          | 態確認(WVS      | )                          |                               |         |                           |                  |                  |               |                                       |      |
| 锹           | 態確認 検索       |                            |                               |         |                           |                  |                  |               |                                       |      |
|             |              |                            |                               |         |                           |                  |                  |               |                                       |      |
| 关系的         | 条件           |                            |                               |         |                           |                  | _                |               |                                       |      |
| 昭会祖         | 重別*          | 申請情報 🗸                     |                               |         | 業務名称                      |                  | 入港前統             | 一申請           | $\checkmark$                          |      |
| 宛先          |              | ☑ 税関<br>□ 港長               | □ 入国管理局<br>□ 港内交通管制室          |         | ] 検疫所<br>] 海上保安部署         | □ 地方<br>□ 海上     | 運輸局<br>交通センター    | -             | 巷 <sup>运</sup> 管理者                    |      |
| 届出/         | (申請番号        |                            |                               |         | 船舶コード                     |                  |                  |               |                                       |      |
| 船舶名         | 3称(J)        |                            |                               |         |                           |                  |                  |               |                                       |      |
| 航海霍         | 枵(1)         |                            |                               |         | 港コード                      |                  |                  |               |                                       |      |
| 快索印         | F月日(自)       |                            |                               |         | 検索年月日(王)                  |                  |                  |               |                                       |      |
|             |              |                            |                               |         |                           |                  | ſ                | リセット          | 検索                                    | ר    |
|             |              |                            |                               |         |                           |                  |                  |               |                                       |      |
| <b>免索</b> 編 | 結果           |                            |                               |         |                           |                  |                  |               |                                       |      |
| 該当作         | 牛数:4 件)      |                            |                               |         |                           |                  |                  |               |                                       |      |
| 3219        | 書源           | 洺称                         | 届出/申請番号                       |         | 処理状態                      |                  | 耽陥無              |               | 宛先                                    |      |
|             | 船舶コード        | 航海番号(1)                    |                               | Æ       | 油名称                       |                  | 港コード             | 添付数           | 电器年月日                                 |      |
|             | 乗組員·旅客情報事前   | 報告情報                       | 10003537500                   | 送信      | 済                         |                  |                  | 税関            |                                       |      |
| ۲           | P5TEST05Z    | P5TEST05ZA                 | TEST                          |         | -Е                        |                  | лтуо             | 0             | 2017/09/26                            |      |
|             | 垂銅昌·旅客情報事前   | 報告情報                       | 10003523500                   | 送信      | 溶                         |                  |                  | 税関            |                                       |      |
| Ē           | <u>ह</u> ुढ  |                            |                               |         | ダウンロード                    | (外部ファイ           | w (              | 回答履問          | I III III III III III III III III III | 2    |
|             |              | nvright © Nippon Automated | Carpo And Port Consolidated S | vstem ( | NACCS) Inc.No remoduction | or republication | on without writt | en permission |                                       |      |

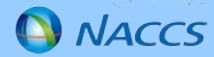

③照会画面内にて、乗組員情報の欄にダウンロードボタンがあるため、ダウンロードを行います。CSVファイルにて、 乗組員情報がダウンロードされます。

※乗組員情報の変更を行う場合は乗組員・旅客・危険物情報作成ツールを使用し修正してください。

|       | 確認(WVS)                      |                                         |                                         |                                         |             |              |            |
|-------|------------------------------|-----------------------------------------|-----------------------------------------|-----------------------------------------|-------------|--------------|------------|
| 員∙旅?  | 客情報事前報告情報(                   | 外航(運航情報使)                               | 用))照会                                   |                                         |             |              |            |
|       |                              |                                         |                                         |                                         |             |              | _          |
| (信情報  |                              |                                         |                                         |                                         |             |              |            |
|       | 書類名                          | 提出先                                     | 提出有無                                    | 最新送信日時                                  | 届出/申請番号     | 取消,有無        |            |
| €組員·旅 | 客情報事前報告情報                    | RUN                                     | 0                                       | 2017/09/26 17:48                        | 10003537500 |              | しいアイルでダリンロ |
| 入港通報( | 予備審査情報                       | 入国管理局                                   |                                         |                                         |             |              | いりてんしる     |
| 乘員.   | お油やまたコート                     | 000000000000000000000000000000000000000 | 000000000000000000000000000000000000000 | 000000000000000000000000000000000000000 |             |              | _{         |
| 入港    | 10101V±A1547                 | 000000000000000000000000000000000000000 |                                         |                                         |             |              |            |
|       |                              |                                         |                                         |                                         |             |              |            |
|       | 乗組員情報                        |                                         |                                         |                                         |             |              |            |
|       |                              |                                         |                                         |                                         |             | (            | ダウンロード     |
|       | 1                            |                                         |                                         |                                         |             |              |            |
|       |                              |                                         |                                         |                                         |             |              |            |
|       | 乗組員氏名ラストネーム                  | 000000000000000000000000000000000000000 | 000000000                               | 51°0 - 5, 1                             | 000000000   |              |            |
|       | ノアーストイーム                     | 70000000000000000000000000000000000000  | 000000                                  | ミトルイニム                                  | 000000000   | 000000000000 |            |
|       | 生力和政府                        | 1020/01/01                              |                                         |                                         | UR          |              |            |
|       |                              | 1980/01/01                              |                                         | 自然可了                                    | L 000000000 | 00000000     |            |
|       | 主牛刀口                         | 加良于恢                                    |                                         | タガ証の音守留き 垂めともり                          | 1002/01/01  | 00000000     |            |
|       | 身分証明書等識別                     | USI AV                                  |                                         |                                         | 1902/01/01  |              |            |
|       | 身分証明書等識別<br>乗船港コード<br>下処港コード | USLAX<br>USZZZ                          |                                         | 下設年日日                                   | 2050/02/02  |              |            |

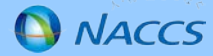

#### ④照会画面よりダウンロードしたCSVファイル(乗組員情報)をWUD業務にてアップロードを行います

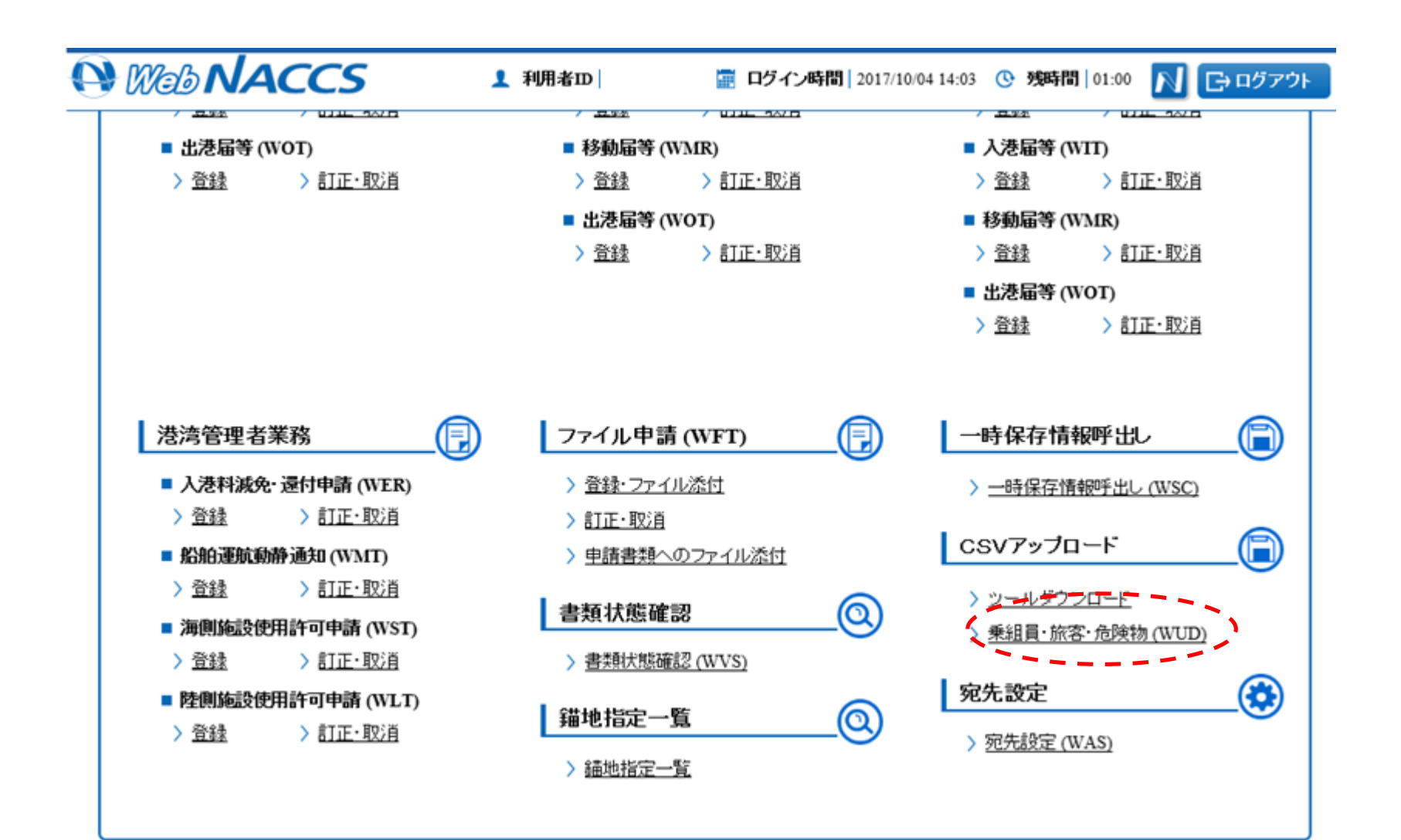

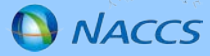

⑤アップロード画面にて、参照ボタンを押下し。照会画面よりダウンロードしたCSVファイル(乗組員情報)を選択してください。 その後アップロードボタンを押下してください。

|               | ▶ 1 利用者ID                                                    | 📰 ログイン時間   2017/10/04 1                         | 4:03 🕓 残時間   01:00 | ▶ □ゔァゥト |
|---------------|--------------------------------------------------------------|-------------------------------------------------|--------------------|---------|
| CSVアップロード(WUI | ))                                                           |                                                 |                    |         |
| 乗組員・旅客・危険物 アッ | プロード                                                         |                                                 |                    |         |
| CSVファイル 選択    |                                                              |                                                 |                    |         |
| 種別*           | 乗組員情報                                                        |                                                 |                    | -       |
| 対象ファイル*       | C:\Users\\Desktop\crew_2017100414                            | 10941.csv                                       | 参照                 |         |
|               |                                                              |                                                 |                    |         |
|               |                                                              |                                                 |                    |         |
|               |                                                              |                                                 |                    |         |
|               |                                                              |                                                 |                    |         |
|               |                                                              |                                                 |                    |         |
| く 戻る          | ald & Niences Automated Course And Deet Cours Milded Systems | ALAPPED Two Macazan Acadians or provide station | Ę                  | アップロード  |

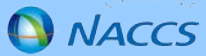

⑥アップロードを行った情報登録されます。 ※まだこの段階では運航情報に紐づいていないため、運航情報に紐づける必要があります。

N Web NACCS 1 利用者ID 📅 ログイン時間 2017/10/04 14:03 🕓 残時間 01:00 CSVアップロード(WUD) 乗組員・旅客・危険物 アップロード結果 (1) 乗組員情報をアップロードしました。 ステータス:正常 アップロード番号:UP007167624 件数:2 アップロードファイル名: crew 20171004140941.csv アップロード日時:2017/10/04 14:13:53 < メニューに戻る Copyright @ Nippon Automated Cargo And Port Consolidated System, (NACCS) Inc.No reproduction or republication without written permission

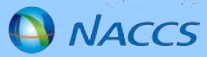

⑦アップロードした乗組員情報を運航情報に登録を行います。乗組員情報登録の登録のリンクを押下してください。

| 海上入出港業務                                                                                                    |                            |                  |  |  |  |  |  |
|----------------------------------------------------------------------------------------------------|----------------------------|------------------|--|--|--|--|--|
| <b>帳票確認</b> > 帳票確認 (WNC)                                                                                          |                            |                  |  |  |  |  |  |
| 船舶基本情報等事前登録 (WBX)         ■ 船舶基本情報登録 > 登録 > 訂正·肖除         ■ 船舶運航情報登録 > 登録 > 訂正·肖除         ■ 船舶運航情報登録 > 登録 > 訂正·肖除 |                            |                  |  |  |  |  |  |
| 外航(運航情報使用) 📃                                                                                                    | 外航                         | 内航               |  |  |  |  |  |
| ■ 入港前統一申請 (WPT)                                                                                                   | ■ 入港前統一申請 (WPT)            | ■ 船舶基本情報登録 (WBX) |  |  |  |  |  |
| > 登録 > 訂正·取消                                                                                                    | > <u>登録</u> > <u>訂正·取消</u> | > 登録 > 訂正·削除     |  |  |  |  |  |
| ■ 入港届等 (WIT)                                                                                                    | ■ 入港届等 (WIT)               | ■ 入港前統一申請 (WPT)  |  |  |  |  |  |
| > 登録 > 訂正·取消                                                                                                    | > 登録 > 訂正·取消               | > 登録 > 訂正·取消     |  |  |  |  |  |
| ■ 出港届等 (WOT)                                                                                                    | ■ 移動届等 (WMR)               | ■ 入港届等 (WIT)     |  |  |  |  |  |
| > 登録 > 訂正·取消                                                                                                    | > 登録 → 訂正·取消               | > 登録 > 訂正·取消     |  |  |  |  |  |
|                                                                                                    | ■ 出港届等 (WOT)               | ■ 移動届等 (WMR)     |  |  |  |  |  |

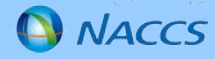

⑧乗組員情報登録の画面が開くため、アップロード情報を使用ボタンを押下し、WUD業務にてアップロードした乗 組員情報を選択します。

※船舶コード・航海番号には登録したい運航情報の情報を入力してください。

| 船舶基本情報等事前發          | 登録(WBX)                                                 |                                            |             |
|---------------------|---------------------------------------------------------|--------------------------------------------|-------------|
| 乗組員情報登録(外航) 新       | 新規登録                                                    |                                            | ?           |
|                     |                                                         |                                            |             |
| 船舶情報                |                                                         |                                            |             |
| 船舶コード米              | TEST0001                                                | 航海番号(1) <del>米</del>                       | 000000001   |
|                     |                                                         |                                            |             |
| <b>東</b> 粗員情報       |                                                         |                                            | アップロード情報を使用 |
| 1                   |                                                         |                                            |             |
| <u>乗組員氏名ラストネーム*</u> |                                                         |                                            |             |
| ファーストネーム            |                                                         |                                            |             |
| ミドルネーム              |                                                         |                                            |             |
| く 戻る                | ht © Nimon Automated Carzo And Port Consolidated System | (NACCS) Inc No reproduction or zepublicati | 保存 送信       |

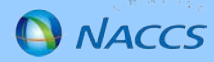

⑨アップロード情報を使用ボタンを押下することにより、アップロードした乗組員情報を検索・選択することが可能な 画面に行きます。

先ほどWUDでアップロードした乗組員情報を選択し読込ボタンを押下してください。

| SV7                                | ップロード(WU           | JD)                              |                                |                                              |                                |        |     |
|------------------------------------|--------------------|----------------------------------|--------------------------------|----------------------------------------------|--------------------------------|--------|-----|
| 組員·                                | 旅客・危険物ア            | ップロード情報検索                        | Į                              |                                              |                                |        |     |
| _                                  |                    |                                  |                                |                                              |                                |        |     |
| 検索                                 | 条件                 |                                  |                                |                                              |                                |        |     |
| 種別                                 |                    | 乗組員情報                            |                                |                                              |                                |        |     |
| アップ                                | 口一片番号              |                                  | ]                              | アップロード年月日                                    |                                |        |     |
| アップ                                | ロードファイル名           |                                  |                                |                                              |                                |        |     |
|                                    |                    |                                  |                                |                                              | Utyr                           | 検索     | ] [ |
|                                    |                    |                                  |                                |                                              |                                |        |     |
| 検索維                                | 結果                 |                                  |                                |                                              |                                |        |     |
| <ul><li>(該当作)</li><li>選択</li></ul> | 牛数:3件)<br>アップロード番号 | アップロード日時                         |                                | アップロードファイル名                                  |                                | 件数     |     |
| ۲                                  | UP007167624        | 2017/10/04 14:13:53              | crew_20171004140941.c          | sv                                           |                                | 2      |     |
| < <u>j</u>                         | ₹3                 | •                                | ·                              |                                              | -                              | <br>読込 |     |
| ~ ~                                | Co                 | nvright © Ninnon Automated Cargo | And Port Consolidated System ( | NACCS) Inc. No reproduction or republication | ion without written permission |        |     |

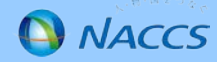

⑩乗組員情報登録画面に戻り、読み込んだ乗組員情報が正しいことを確認し、送信ボタンを押下してください。
 乗組員情報の登録が行われた状態となります。
 ※以降は当該乗組員情報を使用し、申請の登録・訂正等を行うことができます。

| 船舶基本情報等事         | 前登録(WBX)                                     |                                                              |                                   |     |
|------------------|----------------------------------------------|--------------------------------------------------------------|-----------------------------------|-----|
| 乗組員情報登録(外航       | ) 新規登録                                       |                                                              |                                   | ?   |
|                  |                                              |                                                              |                                   |     |
| 船舶情報             |                                              |                                                              |                                   |     |
| 船舶二十"米           | TEST0001                                     | 航海番号(1)米                                                     | 000000001                         |     |
|                  |                                              |                                                              |                                   |     |
| ● 乗組員情報          | U.Z. 20171004140041 \                        |                                                              |                                   | 2UF |
| 通仇/月 (十致:21+ ファ1 | ル-台:crew_201/1004140941.csv)                 |                                                              |                                   |     |
|                  |                                              |                                                              |                                   |     |
|                  |                                              |                                                              |                                   |     |
|                  |                                              |                                                              |                                   |     |
| < 戻る             |                                              |                                                              | 保存                                |     |
| C                | opyright © Nippon Automated Cargo And Port ( | Consolidated System, (NACCS) Inc.No reproduction or republic | cation without written permission |     |

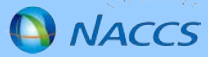

①移行前の入港前統一申請の訂正を行いたい場合は、事前に乗組員情報登録より乗組員情報を再度登録した後に、メニュー上の訂正・取消ボタンを押下してください。
 ※取消の場合は、乗組員情報の再度登録は不要となります。

| 海上入出港業務                  |                                                                                                    |                               |  |  |  |
|--------------------------|----------------------------------------------------------------------------------------------------|-------------------------------|--|--|--|
| <b>帳票確認</b> > 帳票確認 (WNC) |                                                                                                    |                               |  |  |  |
| 船舶基本情報等事前登録 (WBX)        | ■ <b>垂紺冒情報登録</b> ) 登録 ) 訂正                                                                                       | ■ <b>船田品情報登録</b> ) 登録 ) 訂正・削除 |  |  |  |
| ■ 船舶運航情報登録 > 登録 > 訂正·削除  | ■ 船舶基本情報登録 〉 登録 〉 訂正·削除 ■ 兼組員情報登録 〉 登録 〉 訂正 ■ 船用品情報登録 〉 登録 〉 訂正·削除 ■ 船舶運航情報登録 〉 登録 〉 訂正·削除 ■ 旅客情報登録 〉 登録 〉 訂正·削除 |                               |  |  |  |
| 外航(運航情報使用)               | 外航                                                                                                    | 内航                            |  |  |  |
| ■ 入港前統一申請 (WPT)          | ■ 入港前統一申請 (WPT)                                                                                                  | ■ 船舶基本情報登録 (WBX)              |  |  |  |
| > 登録 > 訂正・取消 >           | > <u>登録</u> > <u>訂正・取消</u>                                                                                       | > 登録 > 訂正·削除                  |  |  |  |
| ■ 入港届等 (WIT)             | ■ 入港届等 (WIT)                                                                                                    | ■ 入港前統一申請 (WPT)               |  |  |  |
| > 登録 > 訂正・取消             | > <u>登録</u> > <u>訂正・取消</u>                                                                                       | > <u>登録</u> > <u>訂正·取消</u>    |  |  |  |
| ■ 出港届等 (WOT)             | ■ 移動届等 (WMR)                                                                                                    | ■ 入港届等 (WIT)                  |  |  |  |
| > 登録 > 訂正·取消             | > <u>登録</u> > <u>訂正・取消</u>                                                                                       | > 登録 > 訂正・取消                  |  |  |  |
|                          | ■ 出港届等 (WOT)                                                                                                    | ■ 移動届等 (WMR)                  |  |  |  |
|                          | ▲ 必要 ▲ ● 「一」」 和い当                                                                                                | ▲ Z\$\\$\$ ▲ ●TIT. RD\$ 凿     |  |  |  |

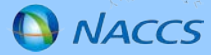

12訂正を行いたい入港前統一申請を選択し、訂正ボタンを押下してください。

| 入港                               | 入港前統一申請(WPT)                                                                                                    |             |           |       |          |            |            |   |
|----------------------------------|----------------------------------------------------------------------------------------------------|-------------|-----------|-------|----------|------------|------------|---|
| 入港                               | 入港前統一申請(外航G運航情報使用)) 訂正•取消検索                                                                                                    |             |           |       |          |            |            |   |
| (i) =                            | (i) 該当データが100件を超えたので100件まで表示します。                                                                                                    |             |           |       |          |            |            |   |
| 極                                | جون                                                                                                    | 条件          |           |       |          |            |            |   |
| Ja                               | 鄙人                                                                                                    | 伸請番号        |           |       | 船舶コード    |            |            |   |
| £                                | 始名                                                                                                    | 称           |           |       |          |            |            |   |
| Ħ                                | 亢海番                                                                                                    | 号(1)        |           |       |          |            |            |   |
| 49                               | 東東年                                                                                                    | 月日(自)       |           |       | 検索年月日(至) |            |            |   |
|                                  | リセット 検索                                                                                                    |             |           |       |          |            |            |   |
| 検索結果                             |                                                                                                    |             |           |       |          |            |            |   |
| <該当件数:100件)<br><前ページへ12345次ページへ> |                                                                                                    |             |           |       |          |            |            |   |
| ž                                | 選択                                                                                                    | 届出/申請番号     | 船舶コード     | R     | 始名称      | 航海番号(1)    | 申諸年月日      |   |
|                                  | ۲                                                                                                    | 10003967100 | P5TEST05Z | TESTE |          | P5TEST05ZB | 2017/09/27 | ~ |
| <                                | く 戻る 訂正 取消<br>Copyright @ Nippon Automated Cargo And Port Consolidated System, (NACCS) Inc. No reproduction or republication without written permission |             |           |       |          |            |            |   |

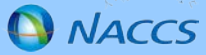

#### 13サブメニュー画面より訂正を行いたい書類を押下し、訂正の画面に遷移してください。

乗組員情報がシステム処理になっている場合、移行後に再度登録を行った乗組員情報より情報を取得し、申請を 行います。

| 入港前統一申請(WPT)          |                                                              |                                          |                                  |  |  |
|-----------------------|--------------------------------------------------------------|------------------------------------------|----------------------------------|--|--|
| 乗組員・旅客情報事前報           | 告情報(外航(運航情報使用)) 言                                            | ŢĒ                                       | ?                                |  |  |
|                       |                                                              |                                          | <b>訂正前入港前統一申請番号:</b> 10003967100 |  |  |
| 宛先情報                  |                                                              |                                          | $\sim$                           |  |  |
| 宛先                    |                                                              |                                          |                                  |  |  |
| 船舶情報                  |                                                              |                                          |                                  |  |  |
| 船舶コード *               | P5TEST05Z                                                    | 航海番号(1) *                                | P5TEST05ZB                       |  |  |
| 乗組員等情報                |                                                              |                                          |                                  |  |  |
| <b>乘組員</b> 情報処理識別∗  く | システム処理 💙                                                     | 乗組員総数                                    | Å                                |  |  |
| 船長名ラストネーム             |                                                              |                                          |                                  |  |  |
| ファーストネーム              |                                                              |                                          |                                  |  |  |
| ミドルネーム                |                                                              | ]                                        |                                  |  |  |
| く 戻る                  |                                                              |                                          | 仮登録 送信                           |  |  |
| Copy.                 | right & Ruppon Automated Cargo And Port Consolidated System, | (NROCS) Inc. No reproduction or republic | suon without writes beimission   |  |  |

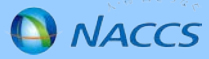

## 第5次NACCSで事前申請済みの第6次NACCSにおけるVOX送信方法 (WebNACCS)

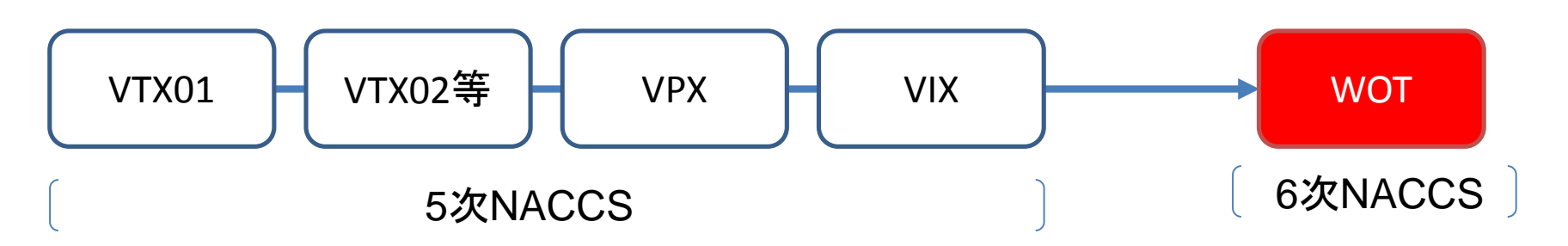

※VPXの情報が移行され、

後続でWITを実施する際にも同様の手順となります

NACCS

#### 第5次NACCSで事前申請済みの第6次NACCS(WebNACCS)におけるWOT送信方法

①移行前に事前の申請を行っており、最後出港届を引き続き実施したい場合は、事前に乗組員情報登録より乗組員情報を再度登録した後に、メニュー上の出港届の登録ボタンを押下してください。
 ※入港前統一申請情報の照会より、乗組員情報のダウンロードを行い、再度乗組員情報の登録を行ってください。

| 海上入出港業務                                                                                                    |                               |                            |                        |                  |  |
|----------------------------------------------------------------------------------------------------|-------------------------------|----------------------------|------------------------|------------------|--|
| <b>帳票確認</b> > <u>帳票確認 (WNC)</u>                                                                               |                               |                            |                        |                  |  |
| <ul> <li>船舶基本情報等事前登録 (WBX)</li> <li>■船舶基本情報登録 &gt;登録 &gt;訂正·削除</li> <li>■船舶運航情報登録 &gt;登録 &gt;訂正·削除</li> </ul> | ■ 乗組員情報登録 〉 登<br>■ 旅客情報登録 〉 登 | :録 > 訂正 ■ 船<br>:録 > 訂正・肖)除 | 的用品情報登録 〉 登録           |                  |  |
| 外航(運航情報使用)                                                                                                    | 外航                            |                            | ]航                     |                  |  |
| ■ 入港前統一申請 (WPT)                                                                                               | ■ 入港前統一申請 (WP                 | T)                         | 船舶基本情報登録 (W            | BX)              |  |
| > 登録 > 訂正・取消                                                                                                  | > <u>登録</u> > 訂正              | - <u>取消</u>                | 、<br><u> → 登録</u> → 訂正 | · <u>削除</u>      |  |
| ■ 入港届等 (WIT)                                                                                                  | ■ 入港届等 (WIT)                  |                            | 入港前統一申請 (WP)           | D                |  |
| > 登録 > 訂正・取消                                                                                                  | > <u>登録</u> > 訂正              | <u>- 取消</u>                | > 登録 > 訂正              | ・取消              |  |
| ■ 出港届等 (WOT)                                                                                                  | ■ 移動届等 (WMR)                  |                            | 入港届等 (WIT)             |                  |  |
| く                                                                                                    | > <u>登録</u> > 訂正              | <u>•取消</u>                 | > <u>登録</u> > 訂正       | ・取消              |  |
|                                                                                                    | ■ 出港届等 (WOT)                  | TD:当                       | I 移動届等(WMR)            | . <b>T</b> D \ H |  |

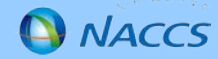

#### 第5次NACCSで事前申請済みの第6次NACCS(WebNACCS)におけるWOT送信方法

②サブメニュー画面より登録を行いたい書類を押下し、画面に遷移してください。

乗組員情報がシステム処理になっている場合、移行後に再度登録を行った乗組員情報より情報を取得し、申請を 行います。

| Web NACC          | 5 1 利用者ID          | 📰 ログイン時間 2017/10/04 | 14:03 🕑 残時間   01:00 🚺 🕞 ログアウト |
|-------------------|--------------------|---------------------|-------------------------------|
| 出港届(転錨届)(外航(運     | <b>航情報使用))新規登録</b> |                     | ?                             |
|                   |                    |                     |                               |
| 宛先情報              |                    |                     |                               |
| 宛先                |                    |                     |                               |
|                   |                    |                     |                               |
| 人港届等情報            |                    |                     |                               |
| 入港届提出番号           | 10000101010        | 不開港出入許可申諸番号         |                               |
| <b>机阴山刀</b> 委表示   |                    |                     |                               |
| 船舶情報              |                    |                     |                               |
| 船舶 コード *          | P5TEST05Z          | 航海番号(1)★            | P5TEST05ZA                    |
|                   |                    |                     |                               |
| 乗組員等情報<br>        |                    |                     |                               |
| <b>棄組員情報処理識別*</b> | システム処理 🗸           | 乘組員総数               | X                             |
| く 戻る              |                    |                     | 保存 送信                         |

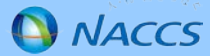